| tOnline Homsid      | a Administration Avg      | tter Aktivitet LOK Idrottsmedel Äldre Idrotts | h Ulbildning Beslutsstöd |                                   |                              | 📜 🔍 Emelle L ström 🐣 * Logga |
|---------------------|---------------------------|-----------------------------------------------|--------------------------|-----------------------------------|------------------------------|------------------------------|
|                     |                           |                                               |                          |                                   |                              |                              |
| -                   | IdrottOnline - Idrottsme  | edel - Ansökningar - Svensk Seglings Kappseg  | lingsklubb               |                                   |                              |                              |
| <sup>ungar</sup> Id | rottsme                   | del Ansökningar                               |                          |                                   |                              |                              |
|                     |                           | u u v v ook in iga                            |                          |                                   |                              |                              |
| s                   | ök ansöka                 | in                                            |                          |                                   | Sussel, Saslings Kannesaling |                              |
| н                   | ir söker du fram alla ans | sökningar som finns för din organisation.     | Svensk Seglings Kappsen  |                                   |                              |                              |
|                     |                           |                                               |                          |                                   | + s                          | kapa ansökan                 |
|                     | Sök ansökan               | Projektnamn                                   | Idrottsmedel             | Välj                              |                              |                              |
|                     | Årende ID                 | Arende ID                                     | Ansökande org            | Svensk Seglings Kappseglingsklubb |                              |                              |
|                     | Status                    | Alla                                          | Förmedlas via            | Vaj                               |                              |                              |
|                     | Status återrapport        | Vaij                                          | Ansökan är               | Inskickad *                       |                              |                              |
|                     | >                         | Utökad sökning                                |                          |                                   |                              |                              |
|                     |                           | O Solk                                        |                          |                                   |                              |                              |
|                     |                           |                                               |                          |                                   |                              |                              |
|                     |                           |                                               |                          |                                   |                              | 🐮 Exportera                  |
|                     | )ra en kolumnrubrik hit f | ör att sortera på den kolumnen                |                          |                                   |                              |                              |
|                     |                           |                                               |                          |                                   |                              |                              |

Logga in på IdrottOnline. Välj fliken "Idrottsmedel" i toppbaren. Välj "Ansökningar" i vänsterbaren Tryck på "Skapa ansökan"

| nsökan                                                                                 |                                                                                                    | 🗙 Avbryt 💽 Nästa                      |
|----------------------------------------------------------------------------------------|----------------------------------------------------------------------------------------------------|---------------------------------------|
| Sök bland alla idrottsmedel som finns uppla<br>söka dem via meny "Idrottsmedel" du kom | agda i systemet. Om du vill få en tydligare överblick över alla i<br>ner dit genom att klicka här. | idrottsmedel rekommenderar vi dig att |
| Idrottsmedel via                                                                       |                                                                                                    |                                       |
| Svenska Seglarförbundet                                                                | •                                                                                                  |                                       |
| Kategori                                                                               |                                                                                                    |                                       |
| Alla                                                                                   | •                                                                                                  |                                       |
| Idrottsmedel *                                                                         |                                                                                                    |                                       |
| Välj                                                                                   | ¥                                                                                                  |                                       |
|                                                                                        |                                                                                                    |                                       |
|                                                                                        |                                                                                                    |                                       |
|                                                                                        |                                                                                                    | X Avhryt                              |
|                                                                                        |                                                                                                    | A Avbiyt                              |

2. Välj

Idrottsmedel via: "Svenska Seglarförbundet" Kategori: "Projektmedel IF" eller "Alla" Idrottsmedel:

"Redskapsbidrag",

"Nystart/onstart av barn- och ungdomsverksamhet"

"Uppstart ny målgrupp/inriktning"

"+65 klubbprojekt"

3. Fyll i ansökan

4. Kryssa i "Intygande" och "företrädande av ansökan/återrapport" Tryck på "**Skicka in**"

Många olika behörigheter kan skapa en ansökan, men endast de som har behörigheten *Ordförande, Sekreterare, Kassör eller Idrottsmedelansvarig* kan skicka in ansökan. Har du inte någon av dessa behörigheter, spara ansökan och be någon med rätt behörighet skicka in den.